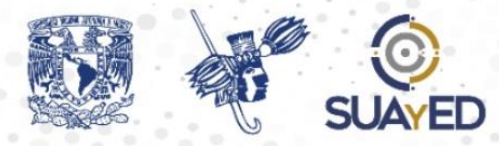

# BIENVENIDA GENERACIÓN 2025-2

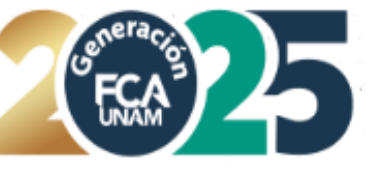

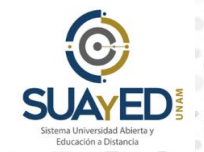

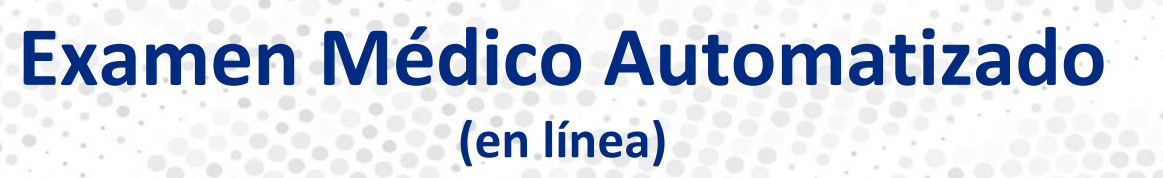

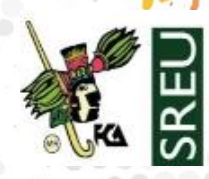

# Del 17 de enero al 02 de febrero

#### Indicaciones

Examen en línea ingresa a la liga:

# http://ema.dgas.unam.mx/ema/

### NÚMERO DE CUENTA

### FECHA DE NACIMIENTO.

(Dos dígitos para el día, dos para el mes y cuatro para el año)

Ej. 30 de abril de 2004, deberá ser 30/04/2004

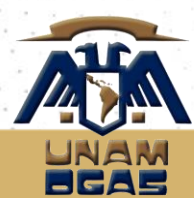

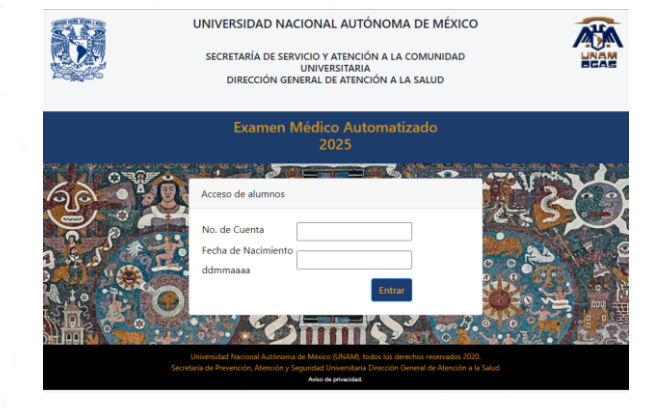

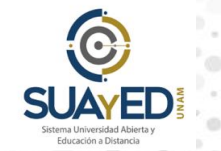

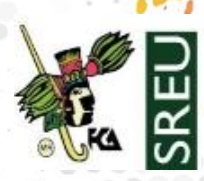

#### Indicaciones

Examen en línea ingresa a la liga: <u>www.examendiagnostico.unam.mx</u>

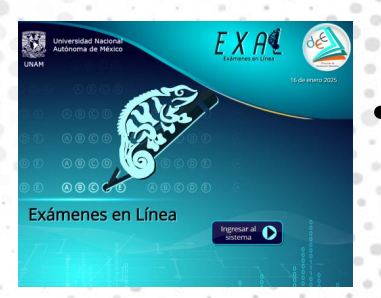

- Pulsar el botón Ingresar al sistema en la pantalla de la plataforma.
- Escribe tu número de cuenta y fecha de nacimiento en el formato ddmmaaaa, selecciona las imágenes que te solicite el sistema y pulsa el botón ingresar.

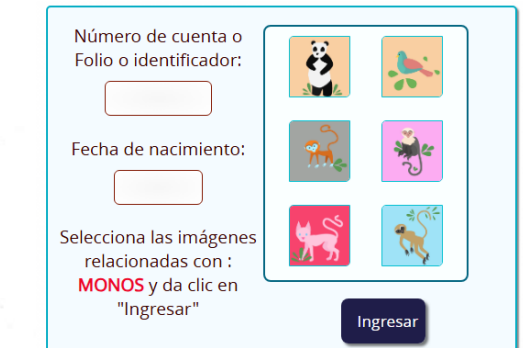

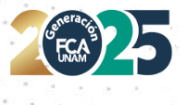

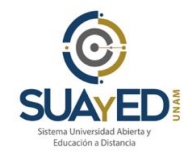

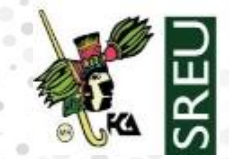

### Indicaciones

- Contestar la encuesta y pulsar el botón de enviar y continuar.
- Copia el código (código de desbloqueo) que te aparecerá en pantalla, este es indispensable para retomar el examen en caso de que lo suspendas, ya sea por un corte eléctrico o de internet.
- Acepta los términos de monitoreo del examen y pulsa siguiente.
- Lee las instrucciones del examen y pulsa el botón de continuar.
- El primer examen que contestarás es el de conocimientos.
- Elige la respuesta que consideres correcta y pulsa siguiente para avanzar.

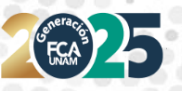

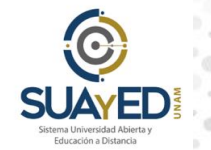

•

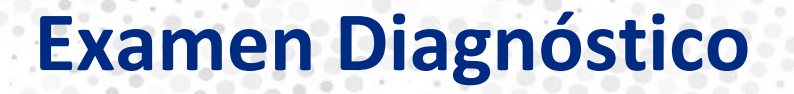

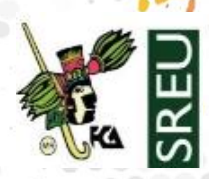

#### Indicaciones

Tus respuestas se graban de forma automática. Si tienes alguna duda, pulsa la opción: **verificar posteriormente**, así podrás cambiar tu respuesta más adelante si así lo decides.

- Revisar la o las preguntas pendientes y actualizar.
  - Pulsar el botón de Finalizar examen.

Vuelve a ingresar al sistema y podrás contestar el examen de español e inglés siguiendo los pasos anteriores.

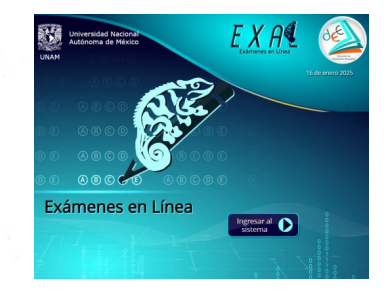

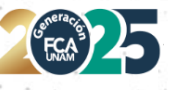

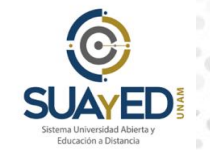

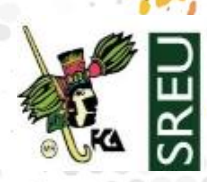

# Del 17 de enero al 02 de febrero

### Indicaciones

Examen en línea ingresa a la liga:

www.examendiagnostico.unam.mx

**Exámenes:** 

- **1. Ciencias Sociales**
- 2. Español e Inglés.

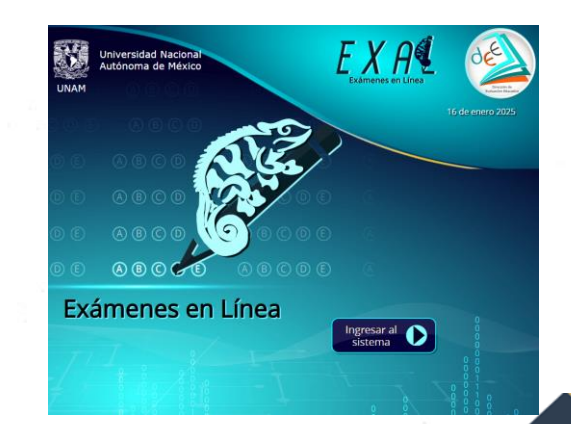

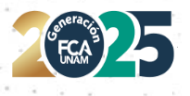

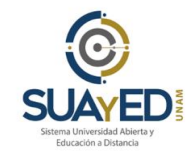

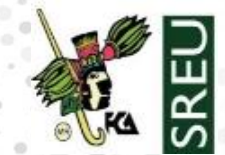

### Indicaciones

### Clave del plantel y de la licenciatura

### **Clave del plantel 006**

Facultad de Contaduría y Administración

### Clave de carrera

301 304 308 Administración Contaduría Informática

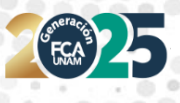

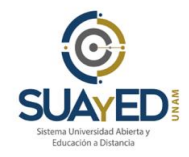

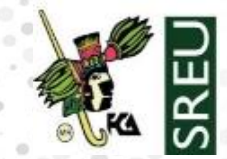

### Recomendaciones

- Ingresar al sistema los días y horarios establecidos por tu plantel.
- Procura estar solo en la habitación donde respondas el examen y evita el uso de otros dispositivos electrónicos.
- Lee con detenimiento las instrucciones del examen.
- Ten a la mano una hoja y lápiz para poder realizar operaciones matemáticas.
  - Evita realizar actividades fuera de la pantalla del examen, ya que no está permitido.

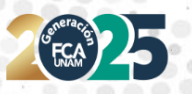

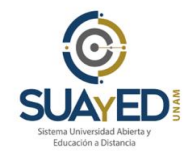

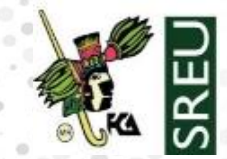

### Recomendaciones

- Verifica que tu equipo de cómputo cuenta con las características recomendadas por la DEE.
  - Contar con un equipó de cómputo y conexión a internet
  - Tener acceso a cualquiera de los siguientes navegadores Google Crome y Mozilla Firefox

| Sistema operativo          | Memoria                                            | Velocidad de conexión                 |
|----------------------------|----------------------------------------------------|---------------------------------------|
| Windows 8,8.1, 10          | 1GB de memoria RAM y 200<br>MB de disco duro libre | Velocidad mínima de subida<br>300KB/s |
| MAC10.12,10.13,10.14,10.15 | 1GB de memoria RAM y 200<br>MB de disco duro libre | Velocidad mínima de subida<br>300KB/s |

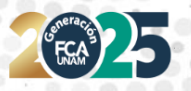

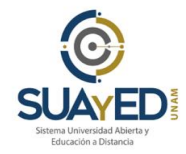

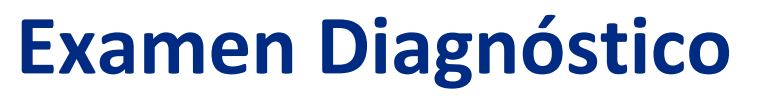

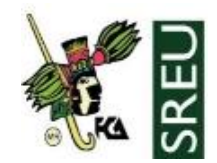

#### **Preguntas Frecuentes**

#### ¿Cuál es la duración del examen?

El **tiempo máximo para contestar es de 3 horas por cada examen**. En caso de que el sustentante se conecte después de la hora asignada solo contara con el tiempo restante para responder (no hay tiempo de compensación)

#### ¿Cómo debo ingresar la fecha de nacimiento?

Se deben digitar dos números para día, mes y los cuatro dígitos de año, por ejemplo, si nació el 4 de febrero de 1989 debe poner 04021989

#### ¿Qué pasa si se pierde la conexión o se va la luz?

En caso de fallo del sistema o de que el sustentante tenga un inconveniente cuenta con un código de desbloqueo único para su reingreso, de esta manera puede retomar su examen a partir de la última pregunta contestada.

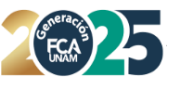

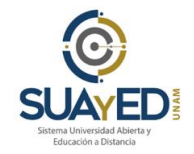

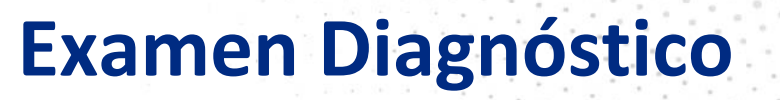

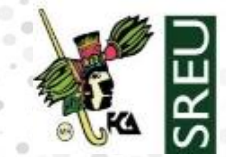

#### **Preguntas Frecuentes**

¿Qué puedo hacer si olvido anotar mi código o lo pierdo?

El alumno debe contactar al enlace técnico de su plantel para pedir su reposición y pueda continuar contestando el examen

#### ¿Qué pasa si no contesto una pregunta?

Al finalizar el examen se presenta un listado por asignatura con el número de las preguntas, en azul las que ya fueron contestadas, en verde las que el alumno marco como pendiente y en rojo las que faltaron por contestar.

El alumno podrá dar pulsar en el número de la pregunta a la que desee regresar, ya sea para contestarla o cambiar su respuesta; después de contestar o modificarla, de manera automática el sistema lo regresa a la pantalla del listado.

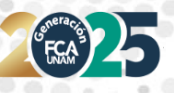

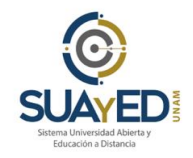

# Licenciatura en Informática

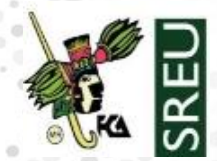

Si deseas participar en el proceso de selección para ingresar a la licenciatura en Informática en el semestre 2025-2 consulta la convocatoria:

https://fca.unam.mx/docs/avisos/convocatoria li suayed.pdf

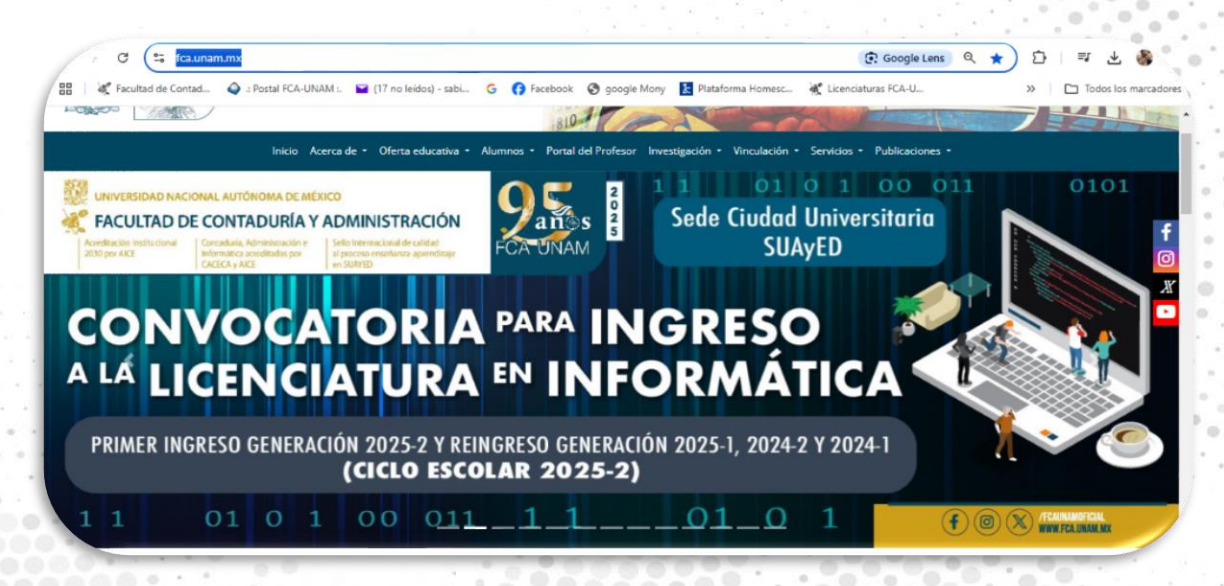

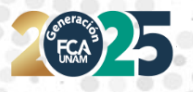

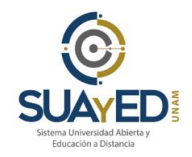

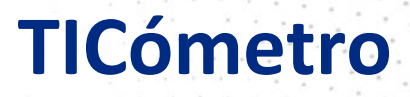

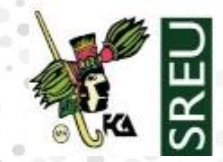

Contesta las preguntas del TICómetro. Tus respuestas te permitirán identificar qué aspectos necesitas mejorar para aprovechar las Tecnologías de la Información y Comunicación en tu actividad académica.

# https://ticometro.educatic.unam.mx

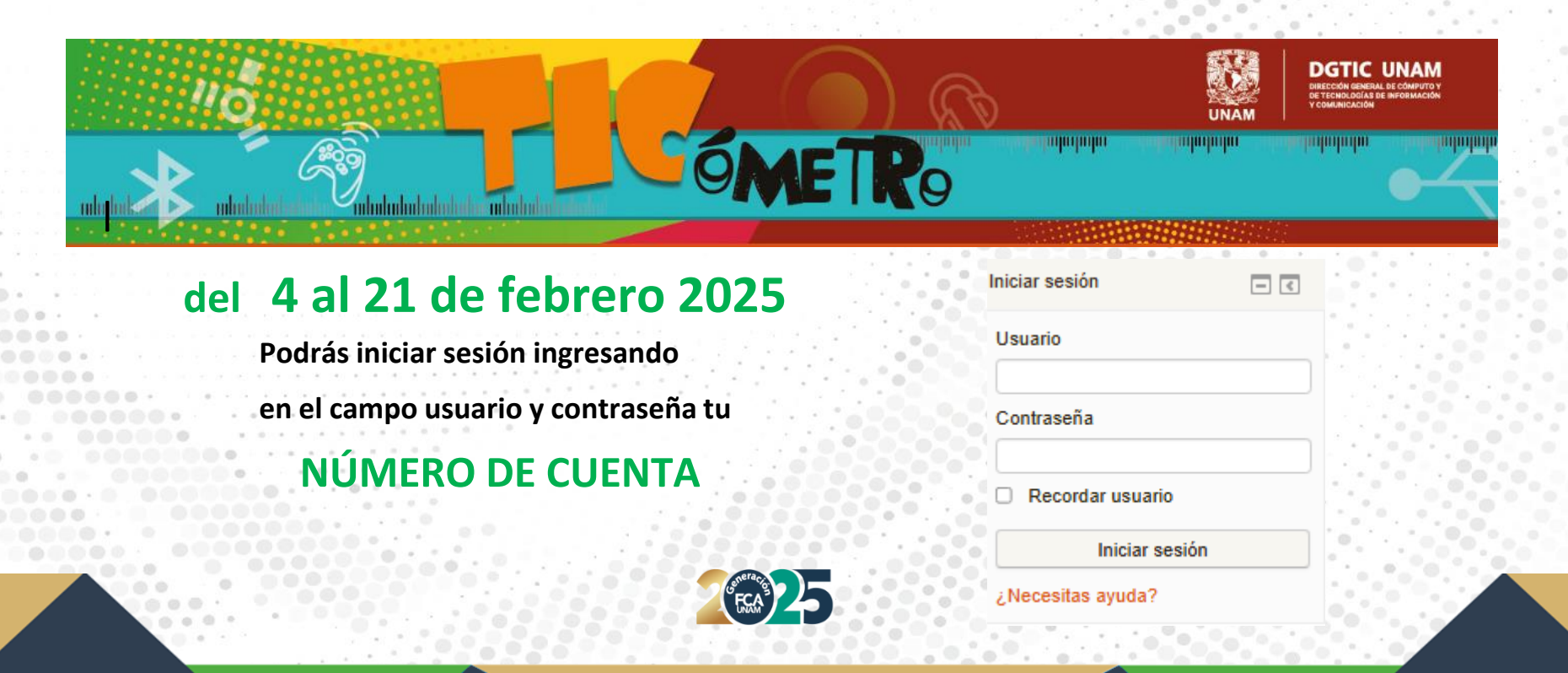

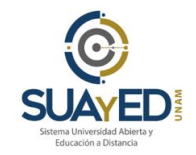

### **Biblioteca Digital (BIDI)**

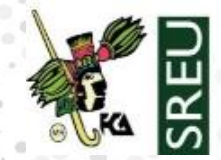

Registro al curso Biblioteca Digital Automatizada de la UNAM (BIDI) y del Sistema Bibliotecario de la Facultad de Contaduría y Administración

# https://cedigec.fca.unam.mx/checador/registro.php

### Ingresa los datos solicitados en el formulario

### El curso se imparte del

### 4 al 16 de febrero 2025

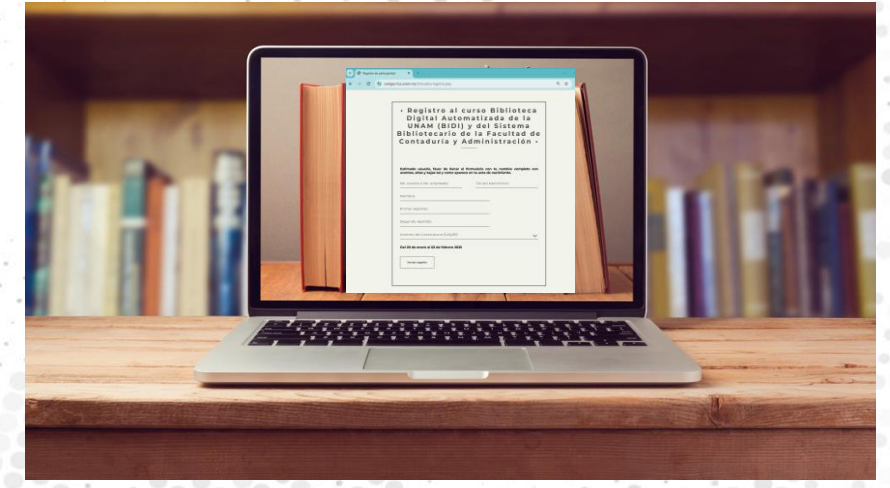

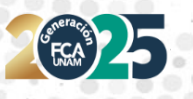

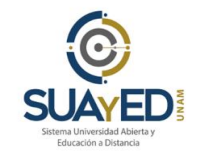

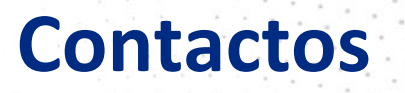

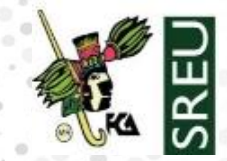

Si tienes algún problema al realizar algún examen favor de ponerte en contacto con:

D Mtra. Mónica América Hernández Reyes

ahernandez@fca.unam.mx

Si tienes algún problema al realizar el TICómetro favor de ponerte en contacto con :

Dra. Adriana García Vargas

agarcia@fca.unam.mx

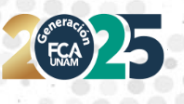

# Seguro de Salud para Estudiantes

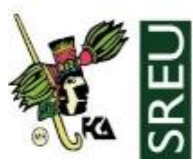

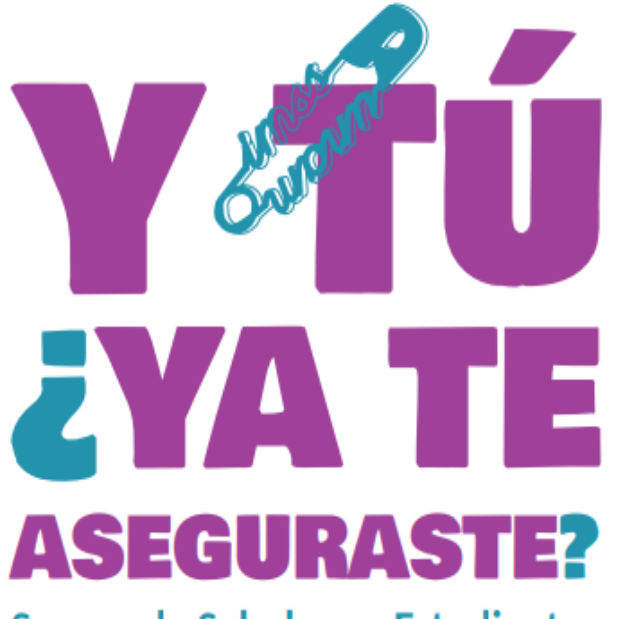

Seguro de Salud para Estudiantes

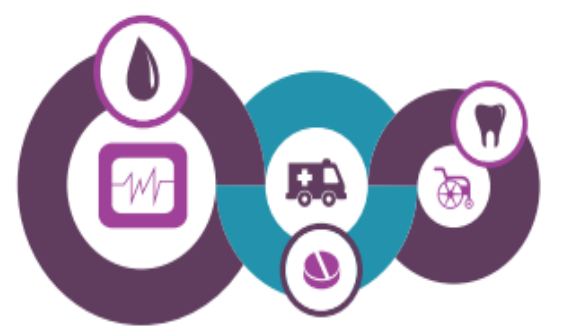

1.- Realiza la consulta de tu Número de Seguridad Social (NSS). Ten a la mano tu CURP y un correo electrónico personal e ingresa a: https://serviciosdigitales.imss.gob.mx/gestionAsegurados-web-externo/asignacionNSS lagrace las detes estisitados. Pasibilidas en la entre una lita de confirmación de alia

Ingresa los datos solicitados. Recibirás en tu correo una liga de confirmación, da clic en ella para conocer tu NSS. Descarga y conserva los archivos: tarjetaNSS.pdf y comprobanteNSS.pdf

2.- Posteriormente, realiza la consulta de Vigencia de Derechos. Ten a la mano tu CURP, NSS y tu dirección de correo electrónico personal e ingresa a: https://serviciosdigitales.imss.gob.mx/gestionAsegurados-web-externo/vigencia

Ingresa los datos solicitados. Recibirás en tu correo una liga de confirmación, da clic sobre ella. Descarga la constancia y verifica que en el Apartado "Detalle de Vigencia-Estado" indique VIGENTE y corresponda al Registro Patronal de la UNAM, y que en el rubro "Con derecho al servicio médico" indique SI y en el caso de que en el rubro "Con derecho al servicio médico" aparezcan - - (dos guiones) es necesario que acudas a la Unidad de Medicina Familiar más cercana a tu domicilio a darte de alta, con los siguientes documentos:

- a) Número de Seguro Social.
- b) Comprobante de domicilio (recibo de agua, predial, luz o teléfono fijo, con vigencia no mayor a 60 días).

 c) Identificación oficial vigente INE, cédula profesional, pasaporte o cartilla del servicio militar (en caso de ser menor de edad, credencial de la UNAM vigente).
d) 2 fotografías de tamaño infantil.

3.- Si en el Apartado "Detalle de Vigencia-Estado" indica BAJA o corresponde a un Registro Patronal distinto a la UNAM, envía un correo a sse@dgae.unam.mx

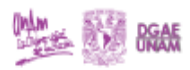

https://www.dgae.unam.mx/seguro\_salud/

# Cómo llegar al SUAyED-FCA

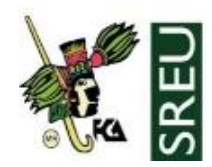

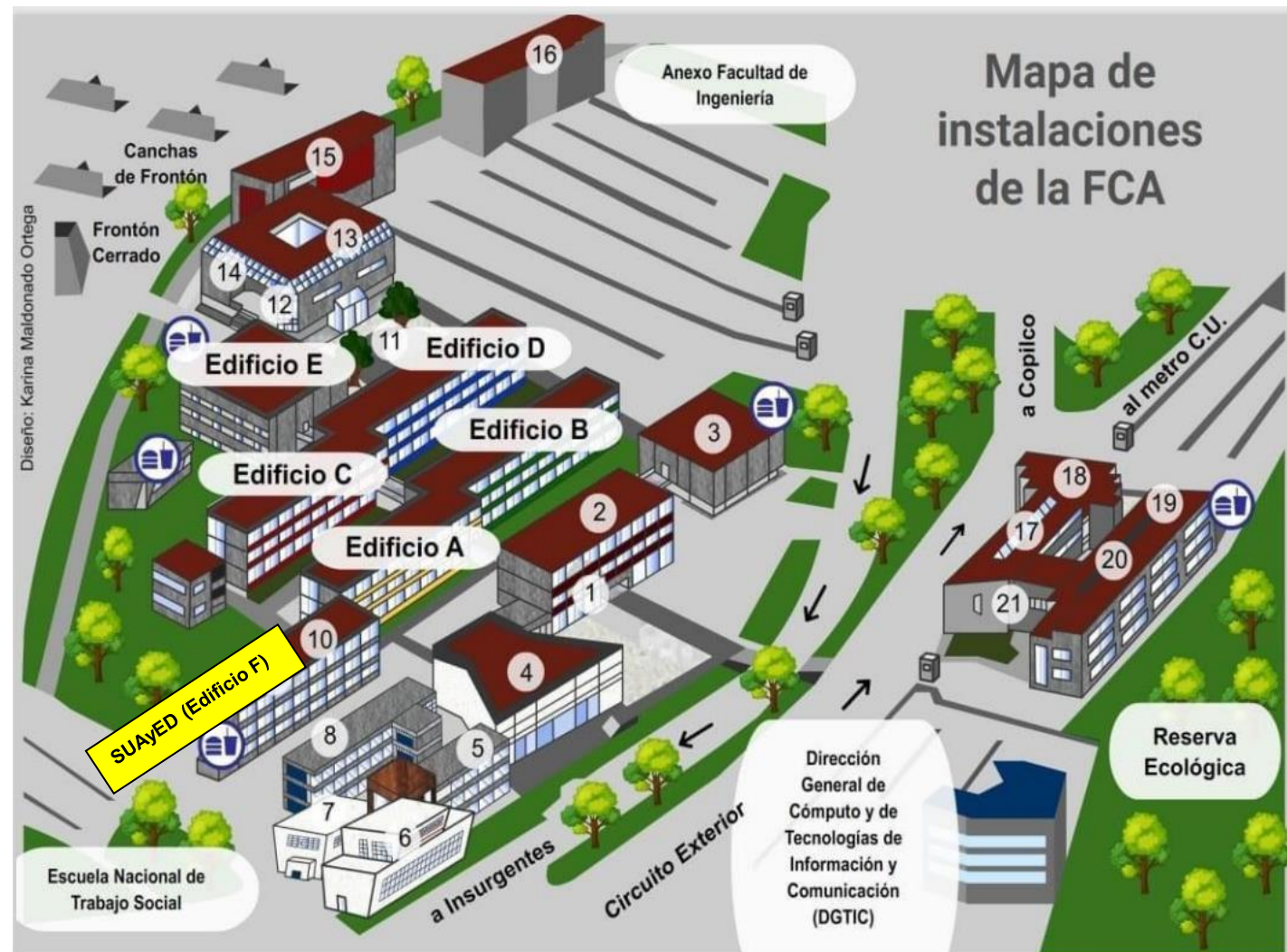

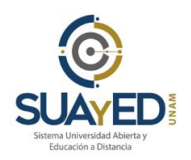

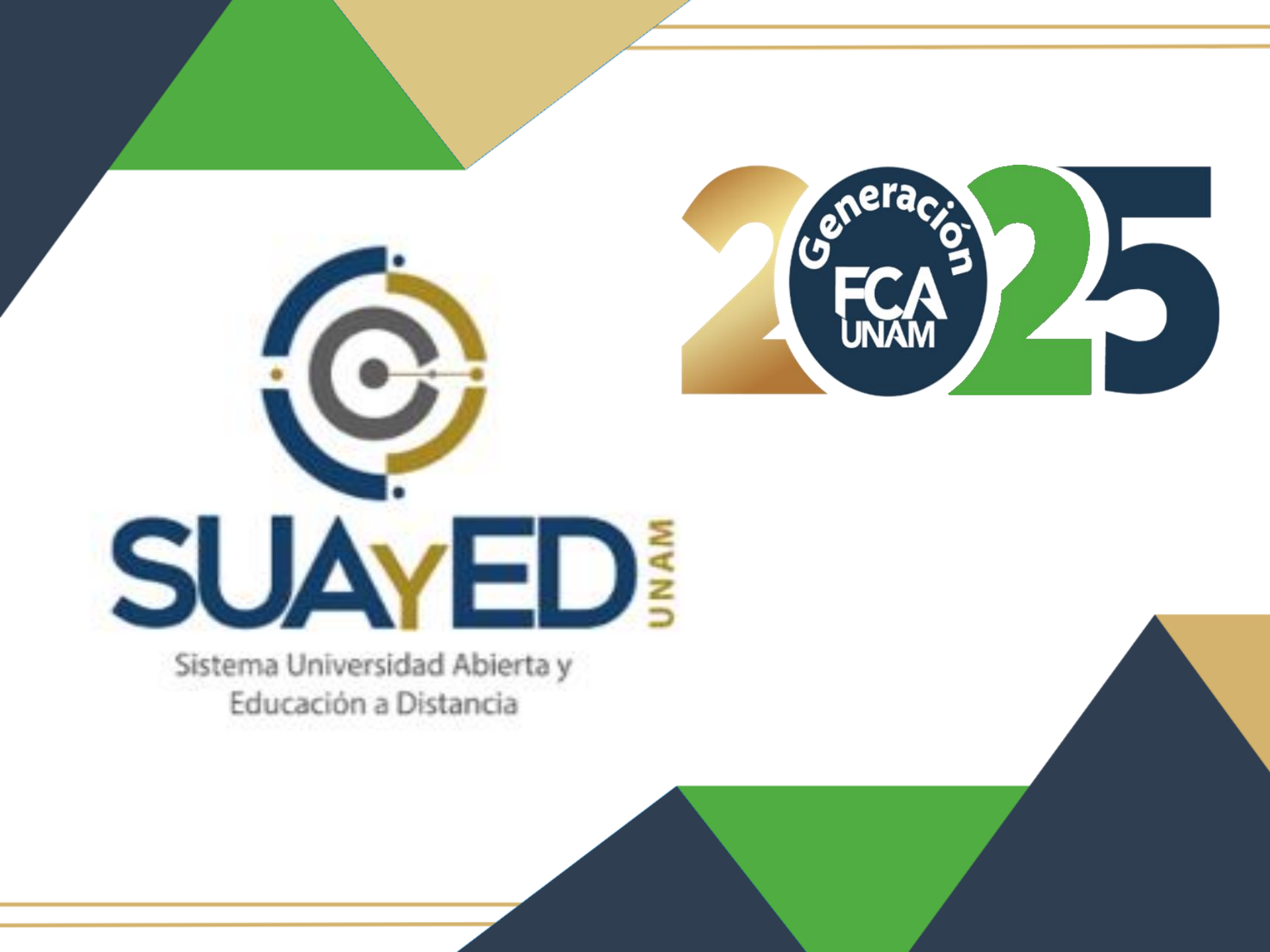